## Install Instructions for BioEx Systems Software

## For a Single Computer Install:

- Insert CD into computer drive
- Wait for Auto Load or select Start/Run and type d:\setup.exe (Substitute drive if needed)
- Follow on screen instructions
- After it is installed start the program and register it with your registration code (can be found on the inside flap of the red, white, and black CD case).

**Note:** Unless your licensing letter states otherwise you may only install your software on one computer.

Note: All BioEx Systems software comes with a getting started guide, video tutorial and a manual. Locate it under the Help menu in your program. We strongly recommend that you read the getting started guide and view the video tutorial before using the software. This investment of 30 minutes will allow you to get the most out of your software.

## Additional Install Instructions available at <u>http://www.BioExSystems.com/Documents.htm</u>. Below is a list of the most commonly used instructions available:

- Network Install Instructions for Exercise Pro
- Network Install Instructions without performing a full install on the File Server for Exercise Pro
- Upgrade Instructions from Version 3 to Version 4 of Exercise Pro
- Citrix/Terminal Services Install Instructions for Exercise Pro
- SQL Server Install for Exercise Pro (Please note an additional license fee is required from BioEx to run the SQL Server version)
- Global Default instructions for Exercise Pro and Exercise Expert
- Network Installation for Maker Products (Please note an additional network license fee is required from BioEx to run the networked version.)
- Network Installation for Maker Products with Management Maker (Please note an additional network license fee is required from BioEx to run the networked version.)

**Note:** If you have questions about your install or licensing technical support can be reached via email at <u>Support@BioExSystems.com</u> or via phone at (800) 750-2756